# 使用 ASA 上的分割通道設定 AnyConnect Secure Mobility 用戶端

# 目錄

簡介 必要條件 需求 採用元件 背景資訊 AnyConnect許可證資訊 設定 網路圖表 ASDM AnyConnect配置嚮導 分割隧道配置 下載並安裝AnyConnect客戶端 Web部署 獨立部署 CLI組態 驗證 疑難排解 安裝DART 運行DART 相關資訊

# 簡介

本文檔介紹如何在運行軟體版本9.3(2)的思科自適應安全裝置(ASA)上通過思科自適應安全裝置管理器(ASDM)配置Cisco AnyConnect安全移動客戶端。

# 必要條件

## 需求

Cisco AnyConnect安全移動客戶端Web部署包應下載到本地案頭,ASDM可從該案頭訪問ASA。要 下載客戶端軟體包,請參閱<u>Cisco AnyConnect安全移動客戶端</u>網頁。可以將各種作業系統(OS)的 Web部署包同時上傳到ASA。

以下是各種作業系統的Web部署檔名:

- Microsoft Windows OS AnyConnect-win-<version>-k9.pkg
- Macintosh(MAC)OSs AnyConnect-macosx-i386-<version>-k9.pkg

• Linux操作系統- AnyConnect-linux-<version>-k9.pkg

#### 採用元件

本文中的資訊係根據以下軟體和硬體版本:

- ASA版本9.3(2)
- ASDM版本7.3(1)101
- AnyConnect版本3.1

本文中的資訊是根據特定實驗室環境內的裝置所建立。文中使用到的所有裝置皆從已清除(預設))的組態來啟動。如果您的網路正在作用,請確保您已瞭解任何指令可能造成的影響。

## 背景資訊

本文詳細介紹如何通過ASDM使用Cisco AnyConnect配置嚮導來配置AnyConnect客戶端並啟用分割 隧道。

分割隧道用於只有特定流量必須進行隧道傳輸的情況,而不是所有客戶端電腦生成的流量在連線時 通過VPN的情況。預設情況下,使用AnyConnect配置嚮導將在ASA上生成*全通*道配置。必須單獨配 置拆分隧道,本文檔部分對此有進一步的詳細說明。

在此配置示例中,目的是通過VPN隧道傳送用於10.10.10.0/24子網(ASA後面的LAN子網)的流量 ,並且來自客戶端電腦的所有其他流量都通過自己的網際網路電路轉發。

#### AnyConnect許可證資訊

以下連結指向有關Cisco AnyConnect安全移動客戶端許可證的有用資訊:

- •請參閱<u>AnyConnect安全移動客戶端功能、許可證和作業系統3.1版</u>文檔,以確定AnyConnect安 全移動客戶端所需的許可證和相關功能。
- 有關AnyConnect Apex和Plus許可證的資訊,請參閱<u>Cisco AnyConnect訂購指南</u>。
- 請參閱<u>IP電話和移動VPN連線需要哪種ASA許可證?</u>有關IP電話和移動連線的附加許可證要求 的資訊,請參閱。

## 設定

本節介紹如何在ASA上配置Cisco AnyConnect安全移動客戶端。

#### 網路圖表

以下是本文範例中使用的拓撲:

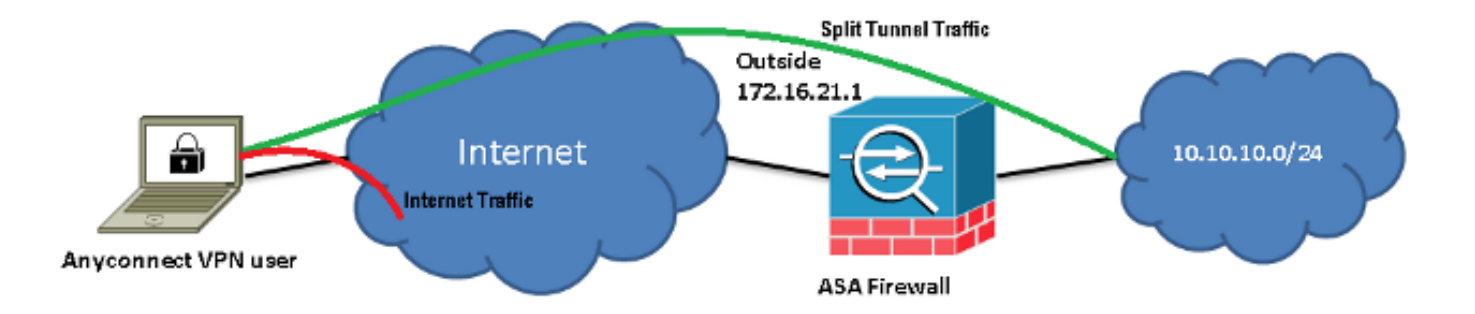

## ASDM AnyConnect配置嚮導

AnyConnect配置嚮導可用於配置AnyConnect安全移動客戶端。繼續進行之前,請確保 AnyConnect客戶端軟體包已上載到ASA防火牆的快閃記憶體/磁碟。

完成以下步驟,以便通過配置嚮導配置AnyConnect安全移動客戶端:

1. 登入到ASDM,啟動配置嚮導,然後按一下下一步:

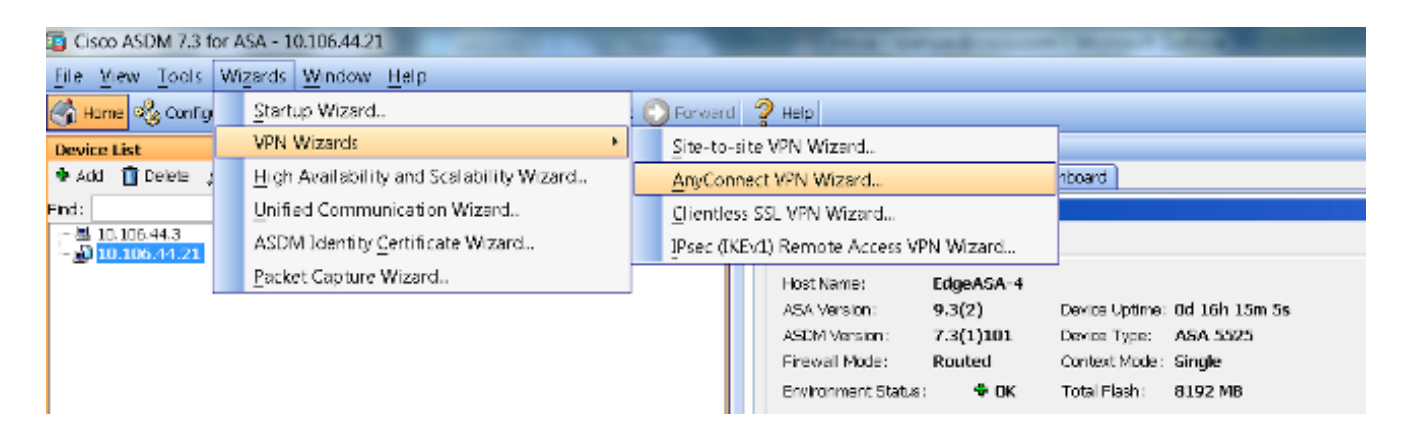

2. 輸入*Connection Profile Name*,從*VPN Access Interface*下拉選單中選擇將終止VPN的介面 ,然後按一下**Next**:

| Connect VPN Connect                     | tion Setup Wizard                                                                                       | x    |
|-----------------------------------------|----------------------------------------------------------------------------------------------------|------|
| Steps                                   | Connection Profile Identification                                                                       |      |
| 1. Introduction                         | This step allows you to configure a Connection Profile Name and the Interface the remote access users v | vill |
| 2. Connection Profile<br>Identification | access for VPN connections.                                                                             |      |
| 3. VPN Protocols                        | Connection Profile Name: SSLClient                                                                      |      |
| 4. Client Images                        | VPN Access Interface:                                                                                   |      |
| 5. Authentication Meth                  |                                                                                                    |      |

3. 勾選「SSL」覈取方塊以啟用安全套接字層(SSL)。 Device Certificate可以是受信任的第三方 證書頒發機構(CA)頒發的證書(例如Verisign或Entrust)或自簽名證書。如果證書已安裝在 ASA上,則可以通過下拉選單選擇證書。 附註:此證書是要提供的伺服器端證書。如果 ASA上當前沒有安裝任何證書,並且必須生成自簽名證書,則按一下Manage。要安裝第三方 證書,請完成ASA 8.x手動安裝第三方供應商證書以與WebVPN配置示例Cisco文檔配合使用中 所述的步驟。

| AnyConnect VPN Connect                  | ection Setup Wizard                                                                                                    |
|-----------------------------------------|----------------------------------------------------------------------------------------------------|
| Steps                                   | VPN Protocols                                                                                                    |
| 1. Introduction                         | AnyConnect can use either the IPsec or SSL protocol to protect the data traffic. Please select which protocol                                                                                 |
| 2. Connection Profile<br>Identification | or protocols you would like this connection profile to support.                                                                                                    |
| 3. VPN Protocols                        | V SSL                                                                                                    |
| 4. Client Images                        | IPsec                                                                                                    |
| 5. Authentication Meth                  | Device Certificate                                                                                                    |
| 6. Client Address<br>Assignment         | Device certificate identifies the ASA to the remote access clients. Certain AnyConnect<br>features (Always-On, IPsec/IKEv2) require that valid device certificate be available on<br>the ASA. |
| 7. Network Name<br>Resolution Servers   | Device Certificate: None 💌 Manage                                                                                                    |
| 8. NAT Exempt                           |                                                                                                    |
| 0 AnyConnect Client                     |                                                                                                    |

### 4. 按一下「Add」:

| Manage Ide | ntity Certificat | tes         |                        |       |                 |              |
|------------|------------------|-------------|------------------------|-------|-----------------|--------------|
| Issued To  | Issued By        | Expiry Date | Associated Trustpoints | Usage | Public Key Type | Add          |
|            |                  |             |                        |       |                 | Show Details |
|            |                  |             |                        |       |                 | Delete       |
|            |                  |             |                        |       |                 | Export       |
|            |                  |             |                        |       |                 | Install      |

5. 在*Trustpoint Name*欄位中鍵入適當的名稱,然後按一下**Add a new identity certificate**單選按鈕 。如果裝置上沒有Rivest-Shamir-Addleman(RSA)金鑰對,請按一下**New**以生成一個:

| Add Identity Certificate     |                                              | X                        |
|------------------------------|----------------------------------------------|--------------------------|
| Trustpoint Name:             | SelfsignedCert                               |                          |
| Import the identity certific | cate from a file (PKCS12 format with Certi   | ificate(s)+Private Key): |
| Decryption Passphrase:       |                                              |                          |
| File to Import From:         |                                              | Browse                   |
| Add a new identity certific  | cate:                                        |                          |
| Key Pair:                    | <default-rsa-key> ▼</default-rsa-key>        | Show New                 |
| Certificate Subject DN:      | CN=anyconnect.cisco.com                      | Select                   |
| Generate self-signed         | certificate                                  |                          |
| 🗌 Act as local certif        | ficate authority and issue dynamic certifica | ates to TLS-Proxy        |
|                              |                                              | Advanced                 |
|                              |                                              | Advancourt               |
| Add Cer                      | tificate Cancel H                            | lelp                     |

6. 按一下Use default key pair name 單選按鈕,或按一下Enter new key pair name單選按鈕並輸入新名稱。選擇金鑰的大小,然後按一下Generate Now:

| <b>E</b> | Add Key F | Pair                        | <b>X</b>  |
|----------|-----------|-----------------------------|-----------|
|          | Кеу Туре: | RSA                         | C ECDSA   |
|          | Name:     | 🔘 Use default key pair name |           |
|          |           | Enter new key pair name:    | sslcert   |
|          | Size:     | 2048 🗸 🗸                    |           |
|          | Usage:    | 🔘 General purpose           | 🔘 Special |
|          |           | Generate Now                | Help      |
|          |           | Calicer                     |           |

7. 生成RSA金鑰對後,選擇金鑰並選中Generate self-signed certificate覈取方塊。在*Certificate Subject DN*欄位中輸入所需的使用者域名(DN),然後按一下Add Certificate:

| Add Identity Certificate          |                                                                   |
|-----------------------------------|-------------------------------------------------------------------|
| Trustpoint Name:                  | SelfsignedCert                                                    |
| Import the identity certification | cate from a file (PKCS12 format with Certificate(s)+Private Key): |
| Decryption Passphrase:            |                                                                   |
| File to Import From:              | Browse                                                            |
| Add a new identity certification  | cate:                                                             |
| Key Pair:                         | ssicert  Show New                                                 |
| Certificate Subject DN:           | CN=anyconnect.cisco.com Select                                    |
| Generate self-signed              | certificate                                                       |
| 📃 Act as local certi              | ficate authority and issue dynamic certificates to TLS-Proxy      |
|                                   | Advanced                                                          |
| Add Cer                           | tificate Cancel Help                                              |

## 8. 註冊完成後,依次按一下OK、OK和Next:

| 🧧 Ar     | AnyConnect VPN Connection Setup Wizard |                                 |                                   |                                                           |                         |                                                  | B - 10 - 1                            |
|----------|----------------------------------------|---------------------------------|-----------------------------------|-----------------------------------------------------------|-------------------------|--------------------------------------------------|---------------------------------------|
| Ste      | 🛐 Manage Ider                          | ntity Certificat                | es                                |                                                           |                         |                                                  | X                                     |
| 1.<br>2. | Issued To                              | Issued By                       | Expiry Date                       | Associated Trustpoints                                    | Usage                   | Public Key Type                                  | Add                                   |
|          | hostname                               | hostname                        | . 16:39:40 M                      | . SelfsignedCert                                          | Gener                   | RSA (2048 bits)                                  | Show Details                          |
| 3.<br>4. |                                        |                                 |                                   |                                                           |                         |                                                  | Delete                                |
| 5.       |                                        |                                 |                                   |                                                           |                         |                                                  | Export                                |
| 6.       |                                        |                                 |                                   |                                                           |                         |                                                  | Install                               |
|          | Eind:                                  |                                 | 00                                | Match Case                                                |                         |                                                  |                                       |
| 7.       | Public CA Enro                         | llment ——                       |                                   |                                                           |                         |                                                  |                                       |
| 8.<br>9. | Get your Cis<br>Entrust, Entr          | co ASA secur<br>rust offers Cis | ity appliance u<br>co customers a | p and running quickly with<br>a special promotional price | an SSL A<br>e for certi | dvantage digital cert<br>ficates and trial certi | tificate from<br>ficates for testing. |
|          |                                        |                                 | E                                 | inroll ASA SSL certificate v                              | with Entru              | st                                               |                                       |
| 10       | Usinq a pre                            | viously saved                   | certificate sign                  | inq request, <u>enroll with Er</u>                        | ntrust.                 |                                                  |                                       |
|          |                                        |                                 | Oł                                | Cancel                                                    |                         | Help                                             |                                       |

9. 按一下「Add」以從PC或快閃記憶體中新增AnyConnect客戶端映像(*.pkg*檔案)。按一下「 Browse Flash」以從快閃磁碟機新增映像,或按一下「Upload」以直接從主機新增映像:

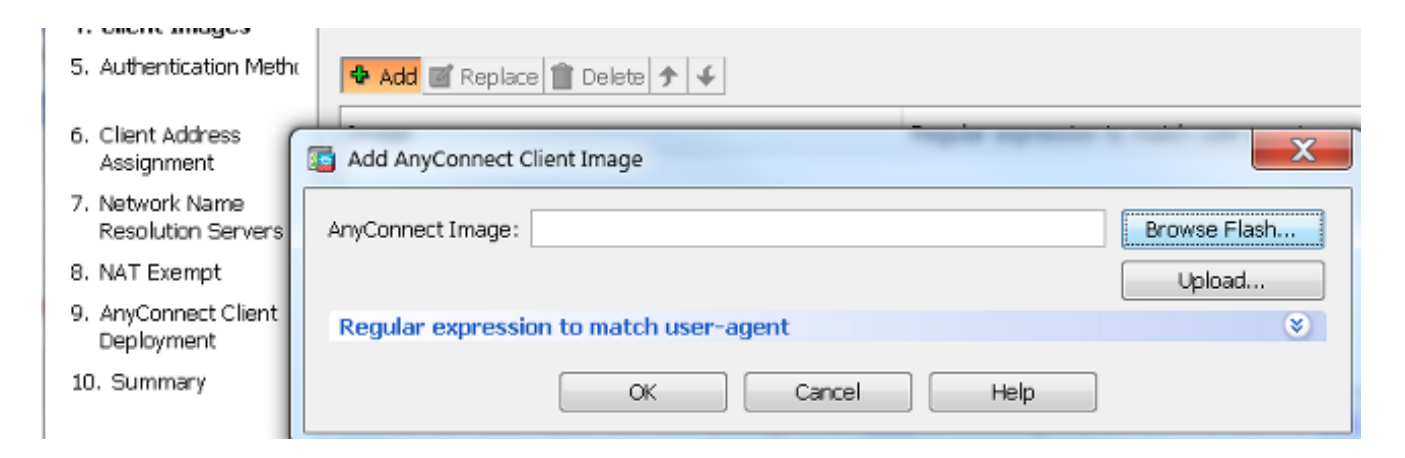

| Browse Flash                                 |                                 | X                |
|----------------------------------------------|---------------------------------|------------------|
| Folders                                      | Files                           |                  |
| □- <mark>⊘ disk0:</mark><br>⊕- <b>`□</b> log | FileName                        | Size ( Date      |
| 🕀 🛄 crypto_archive                           | anyconnect-win-3.1.05152-k9.pkg | 35,167, 12/17/ 🔺 |
| El coreaumpinito                             | anyconnect-win-3.1.06073-k9.pkg | 38,048, 01/02/   |
| i sninp                                      | asa932-smp-k8.bin               | 63,479, 01/02/   |
|                                              |                                 | 10.004 11.007    |

#### 10. 新增映像後,按一下Next:

| 💠 Add 🗹 Replace 前 Delete 🛧 🗲                                                  |                                                               |
|-------------------------------------------------------------------------------|---------------------------------------------------------------|
| Image                                                                         | Regular expression to match user-agent                        |
| disk0:/anyconnect-win-3.1.06073-k9.pkg                                        |                                                               |
|                                                                               |                                                               |
| You can download AnyConnect Client packages from <u>Cisc</u><br><u>here</u> . | <u>o</u> by searching 'AnyConnect VPN Client' or <u>click</u> |
| < <u>B</u> ack Next >                                                         | Cancel Help                                                   |

11. 使用者身份驗證可通過身份驗證、授權和記帳(AAA)伺服器組完成。如果使用者已設定,則選 擇LOCA,然後按一下Next。 附註:在本示例中,配置了LOCAL身份驗證,這意味著將使用 ASA上的本地使用者資料庫進行身份驗證。

| AnyConnect VPN Co                                                                                                    | nnection Setup Wizard                                                                                                    |
|----------------------------------------------------------------------------------------------------|----------------------------------------------------------------------------------------------------|
| AnyConnect VPN Co<br>Steps                                                                                                    | Authentication Methods This step lets you specify the location of the authentication server. You can click on the "New" button to create a new server group. AAA Server Group: LOCAL  New Local User Database Details User to be Added Username: User1  Add >> |
| <ol> <li>Network Name<br/>Resolution Servers</li> <li>NAT Exempt</li> <li>AnyConnect Client<br/>Deployment</li> <li>Summary</li> </ol> | Password: Delete                                                                                                    |
|                                                                                                    | < Back Next > Cancel Help                                                                                                    |

12. 必須配置VPN客戶端的地址池。如果已經配置了一個,則從下拉選單中選擇它。如果不是 ,請按一下New以配置一個新設定。完成後,按一下Next:

| D. VERTICIOCOIS                                      |               |                           |               |   |
|------------------------------------------------------|---------------|---------------------------|---------------|---|
| 4. Client Images                                     | IP v4 Addr    | ress Pool 🛛 IP v6 Address | s Pool        |   |
| 5. Authentication Metho                              | Address Pool: | Select 🔻 Nev              | H             |   |
| 6. Client Address<br>Assignment                      | Details of    | Add IPv4 Pool             |               | × |
| 7. Network Name<br>Resolution Servers                |               | Name:                     | SSL-Pool      |   |
| 3. NAT Exempt                                        |               | Starting IP Address:      | 10.10.11.1    | _ |
| <ol> <li>AnyConnect Client<br/>Deployment</li> </ol> |               | Ending IP Address:        | 10.10.11.20   | - |
| 10. Summary                                          |               | Subnet Mask:              | 255.255.255.0 | • |
|                                                      |               | OK                        | Cancel Help   | ] |

13. 將域名系統(DNS)伺服器和DN適當地輸入到DNS和域名欄位,然後按一下下一步:

| Steps                                   | Network Name R     | Vetwork Name Resolution Servers                                                                         |  |  |  |
|-----------------------------------------|--------------------|----------------------------------------------------------------------------------------------------|--|--|--|
| 1. Introduction                         | This step lets you | his step lets you specify how domain names are resolved for the remote user when accessing the internal |  |  |  |
| 2. Connection Profile<br>Identification | network.           |                                                                                                    |  |  |  |
| 3. VPN Protocols                        | DNS Servers:       | 10.10.10.23                                                                                             |  |  |  |
| 4. Client Images                        | WINS Servers:      |                                                                                                    |  |  |  |
| 5. Authentication Meth                  | Domain Name:       | Cisco.com                                                                                               |  |  |  |

14. 在此案例中,目標是限制通過VPN訪問配置為ASA後*Inside*(或LAN)子網的 10.10.10.0/24網路。客戶端與內部子網之間的流量必須免除任何動態網路地址轉換(NAT)。

## 選中**Exempt VPN traffic from network address translation**覈取方塊,並配置用於免除的 LAN和WAN介面:

| 2. Connection Profile<br>Identification                 | Exempt VPN traffic from network address translation                                      |  |  |  |  |  |
|---------------------------------------------------------|------------------------------------------------------------------------------------------|--|--|--|--|--|
| 3. VPN Protocols                                        | Inside Interface is the interface directly connected to your internal network.           |  |  |  |  |  |
| 4. Client Images                                        | Inside Interface: Inside 🔹                                                               |  |  |  |  |  |
| 5. Authentication Metho                                 | Local Network is the network address(es) of the internal network that client can access. |  |  |  |  |  |
| 6. Client Address<br>Assignment                         | Local Network: any                                                                       |  |  |  |  |  |
| <ol> <li>Network Name<br/>Resolution Servers</li> </ol> |                                                                                          |  |  |  |  |  |
| 8. NAT Exempt                                           | from network address translation.                                                        |  |  |  |  |  |
| 9. AnyConnect Client                                    |                                                                                          |  |  |  |  |  |

#### 15. 選擇必須免除的本地網路:

| <u>^ 1</u>                             |              |               |             |                 |
|----------------------------------------|--------------|---------------|-------------|-----------------|
| Name                                   | IP Address   | Netmask       | Description | Object NAT Addr |
| - IPv4 Network O                       | bjects       |               |             |                 |
| - 🌍 any                                |              |               |             |                 |
| nside                                  | 10.10.10.0   | 255.255.255.0 |             |                 |
| outsid                                 | 10.106.44.0  | 255.255.255.0 |             |                 |
| <b>10.0.0</b>                          | 10.0.0.0     | 255.0.0.0     |             |                 |
| ······································ | 10.1.232.192 | 255.255.255   |             |                 |
| - IPv4 Network O                       | bject Groups |               |             |                 |
| ANY                                    |              |               |             |                 |
|                                        |              |               |             |                 |
| H M OBJ_S                              |              |               |             |                 |
|                                        |              |               |             |                 |
| Inside                                 |              |               |             |                 |
| outside                                |              |               |             |                 |
|                                        |              |               |             |                 |
|                                        |              |               |             |                 |
|                                        |              |               |             |                 |
|                                        |              |               |             |                 |
|                                        |              |               |             |                 |
|                                        |              |               |             |                 |
| elected Local Net                      | work         |               |             |                 |
| elected Local Met                      | WORK         |               |             |                 |

| <ol> <li>Authentication Methy</li> <li>Client Address<br/>Assignment</li> <li>Network Name<br/>Resolution Servers</li> <li>NAT Exempt</li> <li>AnyConnect Client<br/>Deployment</li> <li>Summary</li> </ol> | Local Network is<br>can access.<br>Local Network:<br>The traffic betwe<br>from network ad | the network address(es) of the internal network that clien<br>10.10.10.0/24<br>een AnyConnect client and internal network will be exempt<br>dress translation. | t<br>  |      |
|----------------------------------------------------------------------------------------------------|-------------------------------------------------------------------------------------------|----------------------------------------------------------------------------------------------------|--------|------|
|                                                                                                    | < Back Next >                                                                             |                                                                                                    | Cancel | Help |

16. 按一下「**Next**」、「**Next**」,然後「Finish」。

AnyConnect客戶端配置現在已完成。但是,當您通過配置嚮導配置AnyConnect時,它預設將*拆分 隧道*策略配置為Tunnelall。為了僅對特定流量進行通道傳輸,*必須實*施分割通道。

**附註**:如果未配置拆分隧道,則拆分隧道策略將從預設組策略(DfltGrpPolicy)繼承,預設設定 為**Tunnelall。**這意味著一旦客戶端通過VPN連線,所有流量(包括到Web的流量)將通過隧 道傳送。

只有目的地為ASA WAN(或*Outside*)IP地址的流量才會繞過客戶端電腦上的隧道。可從Microsoft Windows電腦上**route print**命令的輸出中看到這種情況。

#### 分割隧道配置

分割隧道是一種功能,可用於定義必須加密的子網或主機的流量。其中涉及將與此功能相關聯的存 取控制清單(ACL)的組態。此ACL上定義的子網或主機的流量將通過隧道從客戶端進行加密,這些子 網的路由將安裝在PC路由表中。

完成以下步驟,以便從Tunnel-all組態移至Split-tunnel組態:

1. 導航到Configuration > Remote Access VPN > Group Policies:

| 🚳 Home 🦓 Configuration 📴 Monitoring 🔚 Save 🔇 Rafresh 🕓 Back 🔘 Forward 💡 Help                                                                                                    |                                                                                                    |                                     |                                    |  |  |  |  |  |
|----------------------------------------------------------------------------------------------------|----------------------------------------------------------------------------------------------------|-------------------------------------|------------------------------------|--|--|--|--|--|
| Device List 🖉 🕈 🐣                                                                                                    | Configuration > Remote Access VPM                                                                                                    | >Network (Client) Access > Group Po | licles                             |  |  |  |  |  |
| Add      Delete      Connect      Find:     Go     10.105.130.224     A     10.105.44.11      10.105.44.20      10.105.44.20                                                                                                    | Manage VEN group policies A VEN group is a collection of user-oriented authorization attribute/value pairs that may be stored inte<br>information is referenced by VEN connection profiles and user accounts.<br>To enforce authorization attributes from an LDAP server you must use an <u>LDAP attribute map</u> .<br>Add -      C Edit      Delete      Add -      C Edit      Delete      Assign |                                     |                                    |  |  |  |  |  |
| Remote Access VPN 2 4                                                                                                    | Name                                                                                                    | Туре                                | Tunneling Protocol                 |  |  |  |  |  |
| -? Introduction                                                                                                    | GroupPolicy_SSLClient                                                                                                    | internal                            | ssHolient                          |  |  |  |  |  |
| Network (Client) Access     AnyConnect Connecton Profiles     AnyConnect Customization/Localiz     AnyConnect Client Profile     AnyConnect Client Profile     AnyConnect Client Software     AnyConnect Client Software     AnyConnect Client Soft | DfftGrpPolicy (Bystem Default)                                                                                                    | Internal                            | kev1;kev2;ssHclientless;l2tp-ipsec |  |  |  |  |  |

2. 按一下Edit,使用導航樹導航到Advanced > Split Tunneling。取消選中*Policy*部分中的 Inherit覈取方塊,然後從下拉選單中選擇*Tunnel Network List Below*.

| General                                                     | The VPN client makes split tunneling de | ecisions on the | e basis of a network list that can be specifie |
|-------------------------------------------------------------|-----------------------------------------|-----------------|------------------------------------------------|
| Advanced                                                    | DNS Names:                              | 📝 Inherit       |                                                |
| Browser Proxy     AnyConnect Client     IPsec(IKEv1) Client | Send All DNS Lookups Through Tunnel     | : 🔽 Inherit     | 🔿 Yes 💿 No                                     |
|                                                             | Policy:                                 | 📃 Inherit       | Tunnel Network List Below                      |
|                                                             | Network List:                           | 🗸 Inherit       |                                                |

3. 取消選中*Network List*部分中的Inherit覈取方塊,然後按一下Manage以選擇指定客戶端需要訪問的LAN網路的ACL:

| Network List:                            | 🔲 înherit                | inside_access_in | ۳. ( | Manage |
|------------------------------------------|--------------------------|------------------|------|--------|
| Pressing this button to set up split ext | usion for Web 9<br>urity | curity proxies.  |      |        |

4. 按一下「Standard ACL」、「Add」、「Add ACL」,然後「ACLname:

| General<br>Servers<br>Advanced<br>Browser Proxy<br>AnyConnect Client | The VPN                   | Client m<br>ACL N<br>Standa | akes split tunneling decisi<br>Manager<br>ard ACL Extended ACL<br>d - @ Edit 🏦 Delete | ions on the basis o<br>→ ↓ ↓ 🌡 🖿 🎕 | of a network list that can be speci |
|----------------------------------------------------------------------|---------------------------|-----------------------------|---------------------------------------------------------------------------------------|------------------------------------|-------------------------------------|
|                                                                      | Policy<br>Netwo<br>Pressi | No                          | Address                                                                               | Action                             | Description                         |
|                                                                      | Set                       |                             | ACL Name: Split-ACL                                                                   | Cancel                             | Help                                |

5. 按一下Add ACE以新增規則:

| act mar                             | lager   |        |             |  |  |  |  |
|-------------------------------------|---------|--------|-------------|--|--|--|--|
| Standard ACL Extended ACL           |         |        |             |  |  |  |  |
| 💠 Add 🗸 🗃 Edit 前 Delete 🗇 🗲 👗 🐚 🋍 - |         |        |             |  |  |  |  |
| No                                  | Address | Action | Description |  |  |  |  |
| Split-A                             | .CL     |        |             |  |  |  |  |
| Add ACE                             |         |        |             |  |  |  |  |
| Action: 💿 Permit 🔘 Deny             |         |        |             |  |  |  |  |
| Address: 10.10.10.0/24              |         |        |             |  |  |  |  |
| Descrin                             | ition:  |        |             |  |  |  |  |

6. 按一下「OK」(確定)。

| 📴 Edit Internal Group Policy                                   | s GroupPolicy_SSLCTent                                                             | 7-                          |                                                                                                    | ×      |
|----------------------------------------------------------------|------------------------------------------------------------------------------------|-----------------------------|----------------------------------------------------------------------------------------------------|--------|
| Sararal<br>— arvars                                            | The VPN client makes split to meeting det                                          | istorie on the              | dease of a network, is i that can be specified below by providing the proper parameters to "Policy" and "Network test" fie | jts.   |
| -Advanced<br>-Split Tunne Ing                                  | DNE Names:                                                                         | 🔽 Inherit                   |                                                                                                    |        |
| —Browser Freey<br>H-AnyConnect C lent<br>H-Psec(0(891)) C lent | Sond All DRS Loci ups Through Tunnel:                                              | 🔽 liiherit                  | ⊙ ves ⊙No                                                                                                    |        |
|                                                                | Poloy:                                                                             | <ul> <li>Inherit</li> </ul> | Turnel Network List Selow 🔹                                                                                                |        |
|                                                                | Network List:                                                                      | 🔲 Inherit                   | SDINACL 🔹                                                                                                    | Manage |
|                                                                | Pressing this button to set up to it ealus<br>Eacup Split Exclusion for Wab Securi | on for Web S<br>ty          | Recurity provides                                                                                                    |        |
|                                                                | Intercept DHEP Configuration Mes                                                   | sage from N                 | ficrosoft Clients                                                                                                    | 8      |

7. 按一下「Apply」。

連線後,拆分ACL上的子網或主機的路由將新增到客戶端電腦的路由表中。在Microsoft Windows電 腦上,可以在**route print**命令的輸出中檢視此問題。這些路由的下一跳將是來自客戶端IP池子網的 IP地址(通常是子網的第一個IP地址):

C:\Users\admin>route print IPv4 Route Table Active Routes: Network Destination Netmask Gateway Interface Metric 0.0.0.0 0.0.0.0 10.106.44.1 10.106.44.243 261 10.10.10.0 255.255.255.0 10.10.11.2 10.10.11.1 2 *!! This is the split tunnel route*. 10.106.44.0 255.255.255.0 On-link 10.106.44.243 261 172.16.21.1 255.255.255.0 On-link 10.106.44.243 6

*!! This is the route for the ASA Public IP Address.* 在MAC OS電腦上,輸入**netstat -r**命令以檢視PC路由表: 10.10.10/24 10.10.11.2 UGSc 0 44 utun1

*!!* This is the split tunnel route.

10.10.11.2/32 localhost UGSc 1 0 lo0 172.16.21.1/32 hsrp-64-103-236-1. UGSc 1 0 en1

!! This is the route for the ASA Public IP Address.

#### 下載並安裝AnyConnect客戶端

在使用者電腦上部署Cisco AnyConnect安全移動客戶端可以使用兩種方法:

- Web部署
- 獨立部署

這兩種方法將在後面的章節中詳細介紹。

#### Web部署

若要使用Web部署方法,請將https://<ASA的FQDN>或<ASA的IP>URL輸入客戶端電腦上的瀏覽器 ,這會將您帶到*WebVPN門戶*頁面。

**附註**:如果使用Internet Explorer(IE),則安裝主要通過ActiveX完成,除非強制使用Java。所 有其他瀏覽器都使用Java。

登入到頁面後,安裝應在客戶端電腦上開始,並且客戶端應在安裝完成後連線到ASA。

**附註**:系統可能會提示您輸入運行ActiveX或Java的許可權。若要繼續安裝,必須允許此操作 。

| Logon    |           |   |  |  |  |  |
|----------|-----------|---|--|--|--|--|
|          |           |   |  |  |  |  |
| Group    | SSLClient | T |  |  |  |  |
| Username |           |   |  |  |  |  |
| Password |           |   |  |  |  |  |
|          | Logon     |   |  |  |  |  |

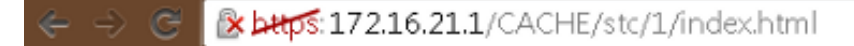

| cisco AnyConnect Secure Mobility Client                                                                |                                                                                                    |  |  |  |  |  |  |  |
|----------------------------------------------------------------------------------------------------|----------------------------------------------------------------------------------------------------|--|--|--|--|--|--|--|
| <ul> <li>WebLaunch</li> <li>Platform<br/>Detection</li> <li>ActiveX</li> <li>Java Detection</li> </ul> | Attempting to use Java for Installation<br>Sun Java applet has started. This could take up to 60<br>seconds. Please wait |  |  |  |  |  |  |  |
| <ul> <li>Java</li> <li>Download</li> <li>Connected</li> </ul>                                          |                                                                                                    |  |  |  |  |  |  |  |

#### 獨立部署

完成以下步驟即可使用獨立部署方法:

- 從思科網站下載AnyConnect客戶端映像。若要選擇要下載的正確映像,請參閱<u>Cisco</u> <u>AnyConnect安全行動化使用者端</u>網頁。此頁面上提供了下載連結。導航到下載頁面並選擇適 當的版本。搜尋「Full installation package - Window / Standalone installer(ISO)」。 附註 : 然後下載ISO安裝程式映像(如*anyconnect-win-3.1.06073-pre-deploy-k9.iso*)。

| anyconnect-win-31070   |                     |                 |   |                                                      |
|------------------------|---------------------|-----------------|---|------------------------------------------------------|
| anyconnect min 5.2.070 |                     | Burn disc image | _ |                                                      |
|                        |                     | 7-Zip           | ÷ | Open archive                                         |
|                        | Edit with Notepad++ |                 |   | Open archive                                         |
|                        |                     | Open with       | • | Extract files                                        |
|                        |                     | Share with      | • | Extract Here                                         |
|                        |                     | 6 ( J )         |   | Extract to "anyconnect-win-3.1.07021-pre-deploy-k9\" |

3. 提取內容後,運行**Setup.exe**檔案並選擇必須與Cisco AnyConnect安全移動客戶端一起安裝的 模組。

**提示:**要配置VPN的其他設定,請參閱*使用CLI 8.4和8.6的Cisco ASA 5500系列配置指南*的<u>配</u> 置AnyConnect VPN客戶端連線</u>部分。

### CLI組態

本節提供Cisco AnyConnect安全移動客戶端的CLI配置以供參考。

ASA Version 9.3(2) 1 hostname PeerASA-29 enable password 8Ry2YjIyt7RRXU24 encrypted ip local pool SSL-Pool 10.10.11.1-10.10.11.20 mask 255.255.255.0 1 interface GigabitEthernet0/0 nameif outside security-level 0 ip address 172.16.21.1 255.255.255.0 ! interface GigabitEthernet0/1 nameif inside security-level 100 ip address 10.10.10.1 255.255.255.0 1 boot system disk0:/asa932-smp-k8.bin ftp mode passive object network NETWORK\_OBJ\_10.10.10.0\_24 subnet 10.10.10.0 255.255.255.0 object network NETWORK\_OBJ\_10.10.11.0\_27 subnet 10.10.11.0 255.255.255.224 access-list all extended permit ip any any !\*\*\*\*\*\*\*\*Split ACL configuration\*\*\*\*\*\*\*\*\* access-list Split-ACL standard permit 10.10.10.0 255.255.255.0 no pager logging enable logging buffered debugging mtu outside 1500 mtu inside 1500 mtu dmz 1500 no failover icmp unreachable rate-limit 1 burst-size 1 asdm image disk0:/asdm-721.bin no asdm history enable arp timeout 14400 no arp permit-nonconnected !This will exempt traffic from Local LAN(s) to the !Remote LAN(s) from getting NATted on any dynamic NAT rule. nat (inside, outside) source static NETWORK\_OBJ\_10.10.10.0\_24 NETWORK\_OBJ\_10.10.10.0\_24 destination static NETWORK\_OBJ\_10.10.11.0\_27 NETWORK\_OBJ\_10.10.11.0\_27 no-proxy-arp route-lookup access-group all in interface outside route outside 0.0.0.0 0.0.0.0 172.16.21.2 1 timeout xlate 3:00:00 timeout pat-xlate 0:00:30 timeout conn 1:00:00 half-closed 0:10:00 udp 0:02:00 icmp 0:00:02 timeout sunrpc 0:10:00 h323 0:05:00 h225 1:00:00 mgcp 0:05:00 mgcp-pat 0:05:00 timeout sip 0:30:00 sip\_media 0:02:00 sip-invite 0:03:00 sip-disconnect 0:02:00 timeout sip-provisional-media 0:02:00 uauth 0:05:00 absolute timeout tcp-proxy-reassembly 0:01:00 timeout floating-conn 0:00:00 dynamic-access-policy-record DfltAccessPolicy user-identity default-domain LOCAL aaa authentication ssh console LOCAL http server enable

http 0.0.0.0 0.0.0.0 outside no snmp-server location no snmp-server contact !\*\*\*\*\*\*\*\* Trustpoint for Selfsigned certificate\*\*\*\*\*\*\*\*\* !Genarate the key pair and then configure the trustpoint !Enroll the trustpoint genarate the self-signed certificate crypto ca trustpoint SelfsignedCert enrollment self subject-name CN=anyconnect.cisco.com keypair sslcert crl configure crypto ca trustpool policy crypto ca certificate chain SelfsignedCert certificate 4748e654 308202f0 308201d8 a0030201 02020447 48e65430 0d06092a 864886f7 0d010105 0500303a 311d301b 06035504 03131461 6e79636f 6e6e6563 742e6369 73636f2e 636f6d31 19301706 092a8648 86f70d01 0902160a 50656572 4153412d 3239301e 170d3135 30343032 32313534 30375a17 0d323530 33333032 31353430 375a303a 311d301b 06035504 03131461 6e79636f 6e6e6563 742e6369 73636f2e 636f6d31 19301706 092a8648 86f70d01 0902160a 50656572 4153412d 32393082 0122300d 06092a86 4886f70d 01010105 00038201 0f003082 010a0282 010100f6 a125d0d0 55a975ec alf2133f 0a2c3960 0da670f8 bcb6dad7 efefe50a 482db3a9 7c6db7c4 ed327ec5 286594bc 29291d8f 15140bad d33bc492 02f5301e f615e7cd a72b60e0 7877042b b6980dc7 ccaa39c8 c34164d9 e2ddeeal 3c0b5bad 5a57ec4b d77ddb3c 75930fd9 888f92b8 9f424fd7 277e8f9e 15422b40 071ca02a 2a73cf23 28d14c93 5a084cf0 403267a6 23c18fa4 fca9463f aa76057a b07e4b19 c534c0bb 096626a7 53d17d9f 4c28a3fd 609891f7 3550c991 61ef0de8 67b6c7eb 97c3bff7 c9f9de34 03a5e788 94678f4d 7f273516 c471285f 4e23422e 6061f1e7 186bbf9c cf51aa36 19f99ab7 c2bedb68 6d182b82 7ecf39d5 1314c87b ffddff68 8231d302 03010001 300d0609 2a864886 f70d0101 05050003 82010100 d598c1c7 1e4d8a71 6cb43296 c09ea8da 314900e7 5fa36947 c0bc1778 d132a360 0f635e71 400e592d b27e29b1 64dfb267 51e8af22 0a6a8378 5ee6a734 b74e686c 6d983dde 54677465 7bf8fe41 daf46e34 bd9fd20a bacf86e1 3fac8165 fc94fe00 4c2eb983 1fc4ae60 55ea3928 f2a674e1 8b5d651f 760b7e8b f853822c 7b875f91 50113dfd f68933a2 c52fe8d9 4f9d9bda 7ae2f750 313c6b76 f8d00bf5 1f74cc65 7c079a2c 8cce91b0 a8cdd833 900a72a4 22c2b70d 111e1d92 62f90476 6611b88d ff58de5b fdaa6a80 6fe9f206 3fe4b836 6bd213d4 a6356a6c 2b020191 bf4c8e3d dd7bdd8b 8cc35f0b 9ad8852e b2371ee4 23b16359 ba1a5541 ed719680 ee49abe8 quit telnet timeout 5 ssh timeout 5 ssh key-exchange group dh-group1-shal console timeout 0 management-access inside threat-detection basic-threat threat-detection statistics access-list no threat-detection statistics tcp-intercept ssl server-version tlsv1-only ssl encryption des-shal 3des-shal aes128-shal aes256-shal !\*\*\*\*\*\*\* Bind the certificate to the outside interface\*\*\*\*\*\*\* ssl trust-point SelfsignedCert outside !\*\*\*\*\*\*Configure the Anyconnect Image and enable Anyconnect\*\*\* webvpn enable outside

anyconnect image disk0:/anyconnect-win-3.1.06073-k9.pkg 1 anyconnect enable tunnel-group-list enable

!\*\*\*\*\*\*Group Policy configuration\*\*\*\*\*\*\*
!Tunnel protocol, Spit tunnel policy, Split

```
group-policy GroupPolicy_SSLClient internal
group-policy GroupPolicy_SSLClient attributes
wins-server none
dns-server value 10.10.10.23
vpn-tunnel-protocol ikev2 ssl-client
split-tunnel-policy tunnelspecified
split-tunnel-network-list value Split-ACL
default-domain value Cisco.com
username User1 password PfeNk7qp9b4LbLV5 encrypted
username cisco password 3USUcOPFUiMCO4Jk encrypted privilege 15
!*****Tunnel-Group (Connection Profile) Configuration****
tunnel-group SSLClient type remote-access
tunnel-group SSLClient general-attributes
address-pool SSL-Pool
default-group-policy GroupPolicy SSLClient
tunnel-group SSLClient webvpn-attributes
group-alias SSLClient enable
1
class-map inspection_default
match default-inspection-traffic
1
1
policy-map type inspect dns preset_dns_map
parameters
message-length maximum client auto
message-length maximum 512
policy-map global_policy
class inspection_default
inspect dns preset_dns_map
inspect ftp
inspect sip
inspect xdmcp
!
service-policy global_policy global
Cryptochecksum:8d492b10911d1a8fbcc93aa4405930a0
: end
```

!ACL, etc. can be configured.

# 驗證

完成以下步驟,驗證使用者端連線以及與該連線相關的各種引數:

1. 在ASDM上導航到Monitoring > VPN:

| Cisco ASDM 7.2 for ASA - 10.106.44.            | 162                                          |
|------------------------------------------------|----------------------------------------------|
| <u>File View T</u> ools Wizards <u>W</u> indow | / <u>H</u> elp                               |
| Home 🦓 Configuration 📴 Monitorin               | g 🔚 Save 🔇 Refresh 🔇 Back 🚫 Forward 🤗 Help   |
| Device List 리 무 ×                              | Monitoring > VPN > VPN Statistics > Sessions |
| 🕈 Add 📋 Delete 🚿 Connect                       |                                              |

 您可以使用Filter By</mark>選項過濾VPN的型別。從下拉選單中選擇AnyConnect Client和所有 AnyConnect Client會話。提示:可以使用其他條件(例如使用者名稱和IP位址)進一步篩選 作業階段。

| VPN 37 C                                                                                                    | Filter By: AnyConnact Client 💌 |                                    | Al Sessions                              | Eltar                                                        |                               |                      |            |
|----------------------------------------------------------------------------------------------------|--------------------------------|------------------------------------|------------------------------------------|--------------------------------------------------------------|-------------------------------|----------------------|------------|
| - Sessions<br>- VPN Cluster Loads<br>- Crypto Statistics                                                                                                    | Usemane                        | Group Policy<br>Connection Profile | Assigned IP Address<br>Public IP Address | Protocol<br>Encryption                                       | Login Time<br>Duration        | Bytes TX<br>Bytes RX | Inactivity |
| - Compression Statistics<br>- Encryption Statistics                                                                                                    | ciam.                          | GroupPolicy_SSUCIAn<br>SSUCIAnt    | 10,10,11,1<br>17215,21                   | AnyConnect-Farent SSL-Tunnel<br>AnyConnect-Farent (1)none S. | . 16 58:56 UTC<br>Dr: 12m:55a | . 11472<br>22738     | 04.00m:00s |
| I - Clobal Use, Pisce Statistics     I - AC Session Summary     I - Protocol Statistics     VLAN Mispaing Sessions     VLAN Mispaing Sessions     VLAN Mispaing Sessions     VLAN Mispaing Sessions     VLAN Mispaing Sessions     VLAN Mispaing Sessions     VLAN Mispaing Sessions     VLAN Mispaing Sessions |                                |                                    |                                          |                                                              |                               |                      |            |

3. 按兩下一個作業階段, 取得該特定作業階段的詳細資訊:

| 300        | CrounBolicy, SSI Clien 1 |                           | and the second second se |                                                                                                    | Duration By                      | tes Rx                   | Inactivity<br>Oh:00m:00s |      |
|------------|--------------------------|---------------------------|----------------------------------------------------------------------------------------------------|----------------------------------------------------------------------------------------------------|----------------------------------|--------------------------|--------------------------|------|
|            | SSLClient 1              | 10.10.11.1<br>172.16.21.1 | AnyConnect-F<br>AnyConnect-F                                                                                                    | Parent SSL-Tunnel .<br>Parent: (1)none S.,                                                                              | 16:58:56 UTC 11<br>0h:21m:09s 26 | 472<br>553               |                          |      |
| etails ACL | Local Addr. / Subnet Ma  | ssk / Protacol / Port     | Encruption                                                                                                    | Other                                                                                                    |                                  | Bytes Tix                |                          | More |
| AnyConn    | Remote Addr. / Subnet N  | fask / Protocol / Port    | none                                                                                                    | Tunnel ID: 14.1<br>Public IP: 172.16.2<br>Hashing: none<br>TCP Src Port 5782<br>TCP Dst Port 443<br>Authonitization Mo. | 21.1<br>18<br>de : userRæssword  | Bytes Rx<br>5954<br>1046 | •                        |      |

4. 在CLI中輸入show vpn-sessiondb anyconnect命令以獲取會話詳細資訊:

```
# show vpn-sessiondb anyconnect
Session Type : AnyConnect
Username : cisco Index : 14
Assigned IP : 10.10.11.1 Public IP : 172.16.21.1
Protocol : AnyConnect-Parent SSL-Tunnel DTLS-Tunnel
License : AnyConnect Premium
Encryption : AnyConnect-Parent: (1)none SSL-Tunnel: (1)3DES DTLS-Tunnel: (1)DES
Hashing : AnyConnect-Parent: (1)none SSL-Tunnel: (1)SHA1 DTLS-Tunnel: (1)SHA1
Bytes Tx : 11472 Bytes Rx : 39712
Group Policy : GroupPolicy_SSLClient Tunnel Group : SSLClient
Login Time : 16:58:56 UTC Mon Apr 6 2015
Duration : 0h:49m:54s
Inactivity : 0h:00m:00s
NAC Result : Unknown
VLAN Mapping : N/A VLAN : none
```

5. 您可以使用其他篩選選項來縮小結果範圍:

# show vpn-sessiondb detail anyconnect filter name cisco

Username : cisco Index : 19 Assigned IP : 10.10.11.1 Public IP : 10.106.44.243 Protocol : AnyConnect-Parent SSL-Tunnel DTLS-Tunnel License : AnyConnect Premium Encryption : AnyConnect-Parent: (1)none SSL-Tunnel: (1)3DES DTLS-Tunnel: (1)DES Hashing : AnyConnect-Parent: (1)none SSL-Tunnel: (1)SHA1 DTLS-Tunnel: (1)SHA1 Bytes Tx : 11036 Bytes Rx : 4977 Pkts Tx : 8 Pkts Rx : 60 Pkts Tx Drop : 0 Pkts Rx Drop : 0 Group Policy : GroupPolicy\_SSLClient Tunnel Group : SSLClient Login Time : 20:33:34 UTC Mon Apr 6 2015 Duration : 0h:01m:19s AnyConnect-Parent Tunnels: 1 SSL-Tunnel Tunnels: 1 DTLS-Tunnel Tunnels: 1 AnyConnect-Parent: Tunnel ID : 19.1 Public IP : 10.106.44.243 Encryption : none Hashing : none TCP Src Port : 58311 TCP Dst Port : 443 Auth Mode : userPassword Idle Time Out: 30 Minutes Idle TO Left : 29 Minutes Client OS : Windows Client Type : AnyConnect Client Ver : Cisco AnyConnect VPN Agent for Windows 3.1.06073 Bytes Tx : 5518 Bytes Rx : 772 Pkts Tx : 4 Pkts Rx : 1 Pkts Tx Drop : 0 Pkts Rx Drop : 0 SSL-Tunnel: Tunnel ID : 19.2 Assigned IP : 10.10.11.1 Public IP : 10.106.44.243 Encryption : 3DES Hashing : SHA1 Encapsulation: TLSv1.0 TCP Src Port : 58315 TCP Dst Port : 443 Auth Mode : userPassword Idle Time Out: 30 Minutes Idle TO Left : 29 Minutes Client OS : Windows Client Type : SSL VPN Client Client Ver : Cisco AnyConnect VPN Agent for Windows 3.1.06073 Bytes Tx : 5518 Bytes Rx : 190 Pkts Tx : 4 Pkts Rx : 2 Pkts Tx Drop : 0 Pkts Rx Drop : 0 DTLS-Tunnel: Tunnel ID : 19.3 Assigned IP : 10.10.11.1 Public IP : 10.106.44.243 Encryption : DES Hashing : SHA1 Encapsulation: DTLSv1.0 UDP Src Port : 58269 UDP Dst Port : 443 Auth Mode : userPassword Idle Time Out: 30 Minutes Idle TO Left : 30 Minutes Client OS : Windows Client Type : DTLS VPN Client Client Ver : Cisco AnyConnect VPN Agent for Windows 3.1.06073 Bytes Tx : 0 Bytes Rx : 4150 Pkts Tx : 0 Pkts Rx : 59 Pkts Tx Drop : 0 Pkts Rx Drop : 0

# 疑難排解

料。DART嚮導用於運行AnyConnect的電腦。DART彙編了思科技術支援中心(TAC)分析的日誌、狀 態和診斷資訊,不需要管理員許可權即可在客戶端電腦上運行。

## 安裝DART

完成以下步驟即可安裝DART:

- 從思科網站下載AnyConnect客戶端映像。若要選擇要下載的正確映像,請參閱<u>Cisco</u> <u>AnyConnect安全行動化使用者端</u>網頁。此頁面上提供了下載連結。導航到下載頁面並選擇適 當的版本。搜尋「Full installation package - Window / Standalone installer(ISO)」。 附註 : 然後下載ISO安裝程式映像(如*anyconnect-win-3.1.06073-pre-deploy-k9.iso*)。

| a)                      |  | Burn disc image     |        |                                                      |
|-------------------------|--|---------------------|--------|------------------------------------------------------|
| anyconnect-win-5.1.070. |  |                     |        |                                                      |
|                         |  | 7-Zip               | •      | Open archive                                         |
|                         |  | Edit with Notepad++ |        | Open archive                                         |
|                         |  | Open with           | ><br>> | Extract files                                        |
|                         |  | Share with          |        | Extract Here                                         |
|                         |  |                     |        | Extract to "anyconnect-win-3.1.07021-pre-deploy-k9\" |

- 3. 瀏覽到內容提取到的資料夾。
- 4. 運行Setup.exe檔案並僅選擇Anyconnect診斷和報告工具:

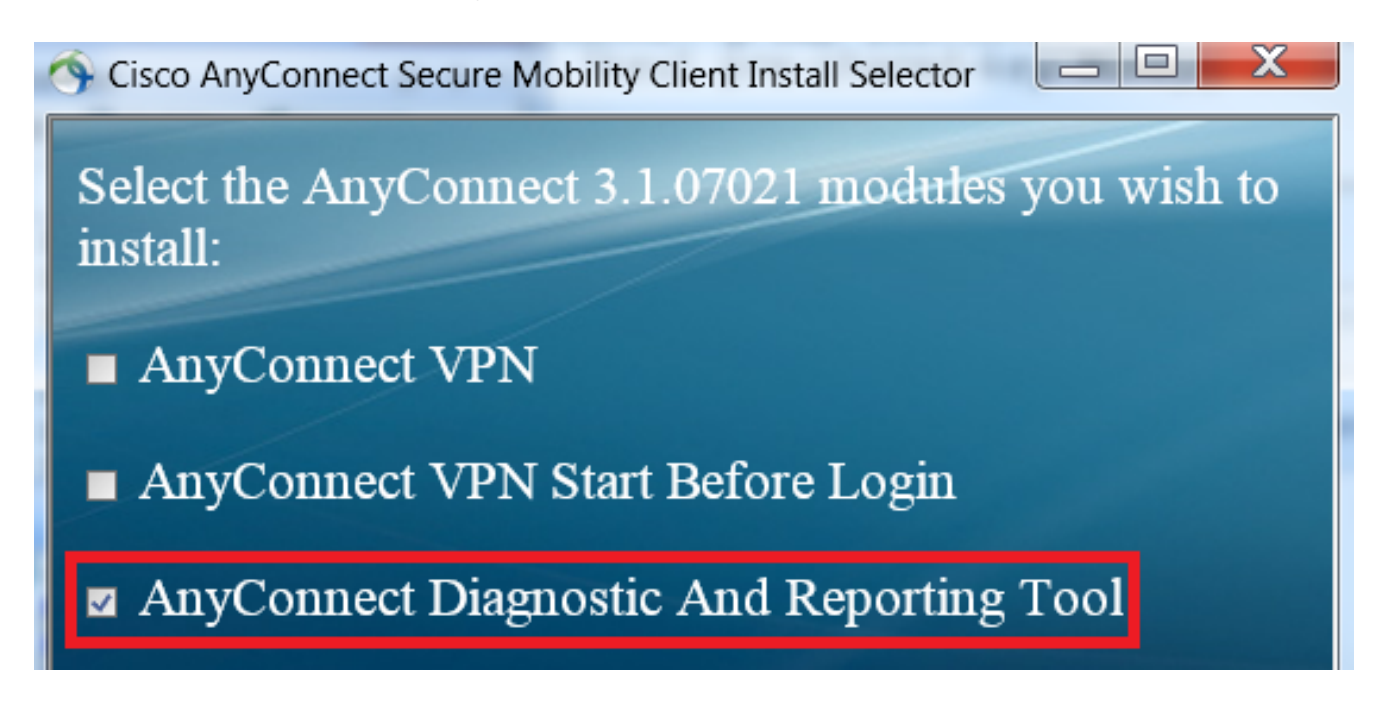

#### 運行DART

運行DART之前需要考慮以下重要資訊:

- 在運行DART之前,必須至少重新建立問題一次。
- 重新建立問題時,必須注意使用者電腦上的日期和時間。 在客戶端電腦上從*開始*選單運行DART:

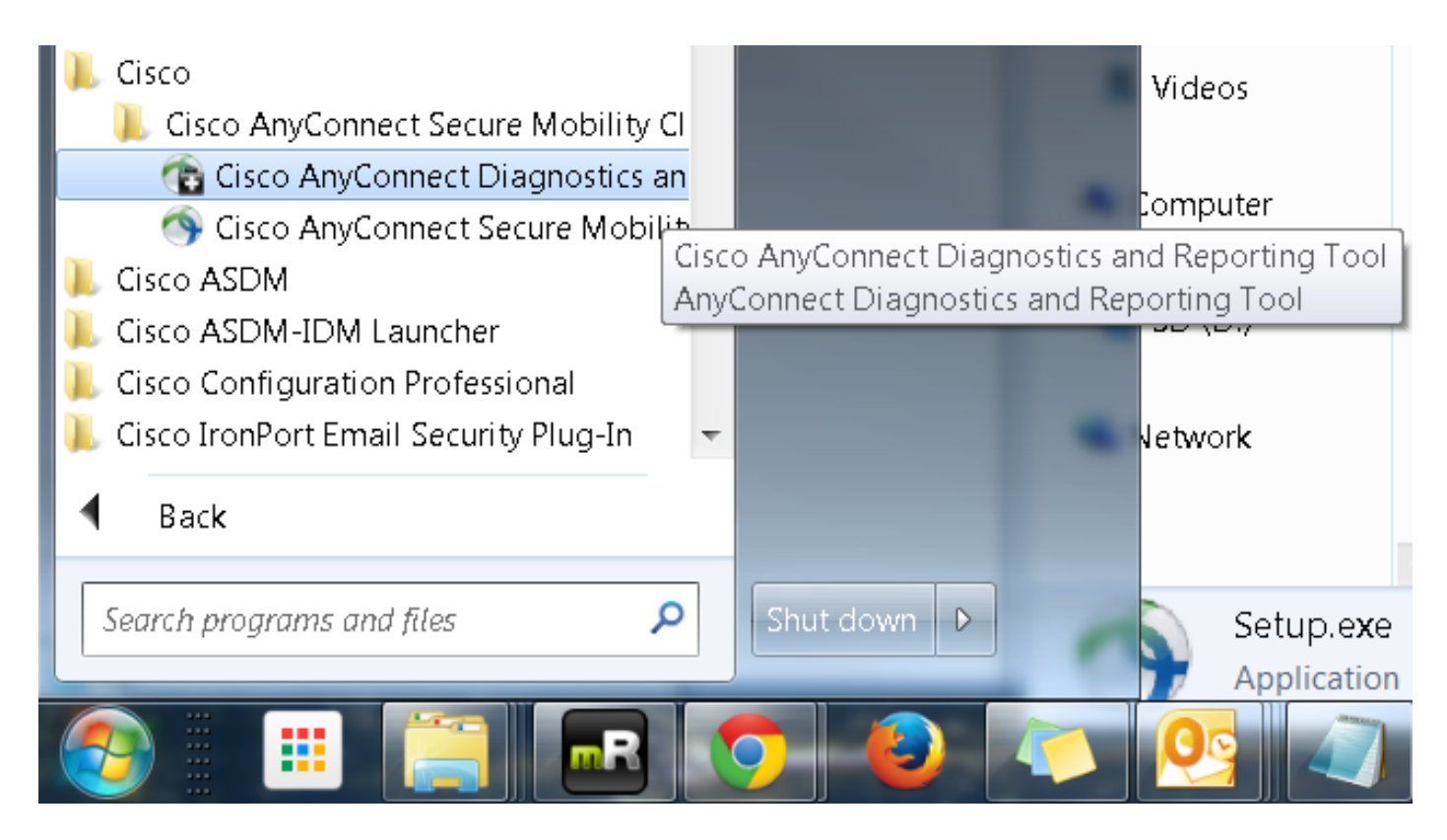

可以選擇*Default*或*Custom*模式。Cisco建議您在「預設」模式下運行DART,這樣所有資訊都可以 在一次拍攝中捕獲。

| Cisco DART 3.1.05170                                                                                                    | X                 |  |  |  |  |  |
|----------------------------------------------------------------------------------------------------|-------------------|--|--|--|--|--|
| Bundle Creation Option                                                                                                    | ili.ili.<br>cisco |  |  |  |  |  |
| Select "Default" to include the typical log files and diagnostic informative the bundle. Select "Custom" to choose the list of log files and diagn information to be included in the bundle. | ation in<br>ostic |  |  |  |  |  |
| Default (Bundle will be saved to Desktop)                                                                                                    |                   |  |  |  |  |  |
| Custom                                                                                                    |                   |  |  |  |  |  |
| Clear logs after DART finshes                                                                                                    |                   |  |  |  |  |  |
|                                                                                                    |                   |  |  |  |  |  |
| Back Next                                                                                                    | Cancel            |  |  |  |  |  |

完成後,工具會將DART捆綁包.zip檔案儲存到客戶端案頭。然後,可以將套件組合以電子郵件方式

傳送到TAC(開啟TAC個案後),以進行進一步分析。

# 相關資訊

- AnyConnect VPN客戶端故障排除指南 常見問題
- AnyConnect、CSD/Hostscan和WebVPN的Java 7問題 故障排除指南
- 技術支援與文件 Cisco Systems

#### 關於此翻譯

思科已使用電腦和人工技術翻譯本文件,讓全世界的使用者能夠以自己的語言理解支援內容。請注 意,即使是最佳機器翻譯,也不如專業譯者翻譯的內容準確。Cisco Systems, Inc. 對這些翻譯的準 確度概不負責,並建議一律查看原始英文文件(提供連結)。